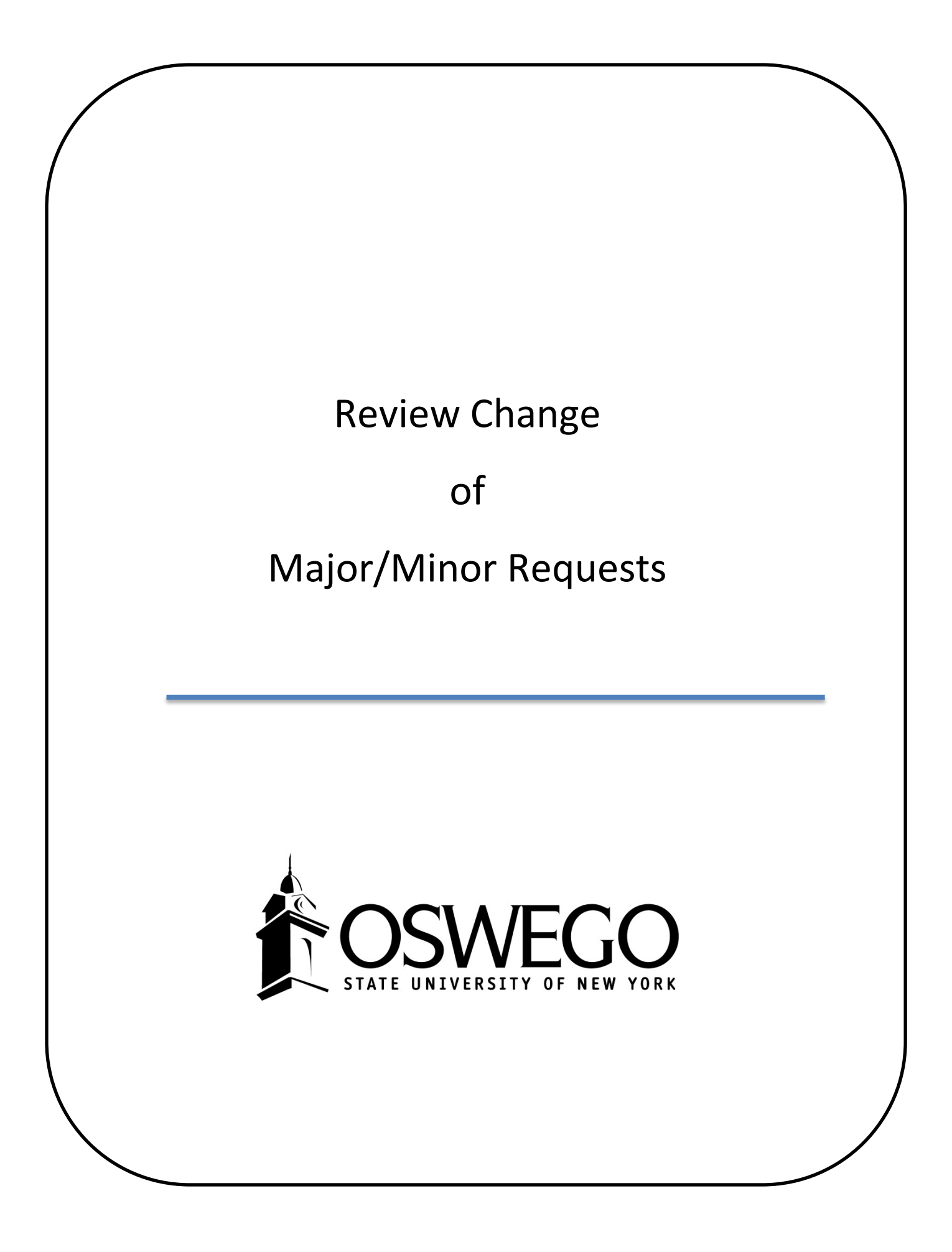

# Contents

- <u>Overview</u>
- <u>Access</u>
- <u>Major Advisor review</u>
- <u>Advising Coordinator review</u>
- Assign a Proxy while on leave

## **Declare/Change of Major/Minor Workflow Overview**

Undergraduate students can request a declaration or change of major and/or minor in myOswego on the Student Records tab.

- Students must be registered for the current or upcoming term.
- New Incoming students cannot use this until the first day of classes.
- Students who <u>cannot</u> use the form:
  - Readmitted students who haven't yet registered
  - o 5 year program students
  - o Second degree students
- Students cannot submit a request while a previous request is still in progress.

If no decision is entered within 7 days, student and approving advisors get a reminder:

"This is a reminder that you submitted a change of major / minor request. You must meet with the advisors copied on this email in order for the request to move forward. The change cannot be made without appropriate approvals. If no action is taken, the request will automatically be cancelled 30 days after it was submitted. If you would like to cancel the request, please email registra@oswego.edu."

If 30 days pass with <u>no</u> decisions, the request is canceled and email sent to the student:

"A change of major / minor request submitted by you has been automatically cancelled due to 30 days of inaction. If you would like to submit a new request, you may now do so. You will need to follow-up with the necessary approvers."

Weekly reminders are sent to advisors with requests awaiting a decision.

<u>Advising Coordinators</u> approve / deny the requests for majors/minors in their departments. They also assign an advisor to the student when they approve a request. If the student is identified as a First Year student, only First Year Advisors can be assigned.

<u>Advisors</u> will need to approve when the student is their Major 1 advisee and are requesting to add / change a second major or minor.

Drops do not require approvals.

"Swaps" do not require approvals.

Advisor assignments are updated via the workflow.

Degree Works is refreshed and a new audit produced with the new curriculum data.

Learner and Outcome records for degree candidates are kept in sync.

The student, new advisors, removed advisors and advising coordinators are emailed the old and new information.

Some major / minor codes are made unavailable for selection by students. Generally, this reflects the fields of study available for "What-If" analysis in Degree Works.

It is important to note that prior to an advisor or advising coordinator going on leave, a proxy be assigned. The Proxy can review/approve requests in the advisor/coordinators absence.

# Access & Review Student Requests

Go to <u>myOswego</u> or use the link from the Declare/Change of Major/Minor Workflow **reminder email**.

Select Faculty Services Tab

Select Advisor Menu

| Personal Information Faculty Services                                                                    |                          |
|----------------------------------------------------------------------------------------------------|--------------------------|
| earch 🛛 🐨                                                                                                | RETURN TO MAIN MENU SITE |
|                                                                                                    |                          |
| Faculty Services                                                                                         |                          |
| Advisor Menu<br>Advisor Menu<br>Advisee lists, grades. Degree Works, BDMS image documents, transcript    | ts, etc.                 |
| Advisor Menu<br>Advisor Menu<br>Advisee Ilsta, arades, Degree Works, BDMS image<br>documents, transcript | ts, etc.                 |

Select Review Major/Minor Request

| TS-AT TEST Database                                                                                   |                                                                             |
|----------------------------------------------------------------------------------------------------|-----------------------------------------------------------------------------|
| earch                                                                                                 | RETURN TO MENU SITE MAP HELP EXIT                                           |
| aculty Services - Advisor Menu                                                                        |                                                                             |
| Advisee Listing                                                                                       |                                                                             |
| Advising Student Profile                                                                              |                                                                             |
| View student contact and academic information, schedule, transcript, Dep<br>Advisional Gradia Summany | pree Works, etc.                                                            |
| Hidterm, Final and historical grade information for your advisees for the                             | term selected.                                                              |
| Download Your Advisees                                                                                |                                                                             |
| Download Your Advisees with Midterm Grades                                                            |                                                                             |
| Download Your Advisees with Final Grades                                                              |                                                                             |
| Degree Works<br>General access to Degree Works - individual student Degree Works audit                | s can also be viewed via the Advising Student Profile.                      |
| Term Selection                                                                                        |                                                                             |
| ID Selection                                                                                          |                                                                             |
| Advisor Comments                                                                                      |                                                                             |
| New and enter advisor comments.                                                                       |                                                                             |
| barnier bocoment images ( boins )                                                                     | to from other institutions, high school transcripts and other scanned docum |
| Deview Material Miner Change Desure                                                                   |                                                                             |

Click on Worklist and select a student from the list by double clicking on their name.

| Home                   | Home                   | . Worklist                                   |
|------------------------|------------------------|----------------------------------------------|
| Worklist               | Worklist               | • · · · · · · · · · · · · · · · · · · ·      |
| Workflow Status Search | Workflow Status Search | Organization Workflow                        |
| Workflow Alerts        | Workflow Alerts        | Root Major / Minor Change Request for Maggie |
|                        | User Profile           | Performing                                   |
|                        | My Processes           | 1 - 1 of 1 Eirst & Provious                  |
|                        | User Information       |                                              |
|                        | Change Password        | σ                                            |
| Revised 12/2015        | _                      | · · · - *8                                   |

### Major Advisor Review

In the student request, click on Approve or Deny. If denying the student's request, a rationale must be entered in the comments section.

| Workflow Status Search |                                                     |           |                    |               |                 |  |
|------------------------|-----------------------------------------------------|-----------|--------------------|---------------|-----------------|--|
| Workflow Alerts        | First Name:                                         | S         |                    |               |                 |  |
|                        | Last Name:                                          | G         |                    |               |                 |  |
| Jser Profile           | ID:                                                 | 8         |                    |               |                 |  |
| My Processes           | GPA:                                                | 1.84      |                    |               |                 |  |
| User Information       | Student Type:                                       | Undergr   | aduate Continu     | ing           |                 |  |
| Change Password        | First Year Student:                                 | N         | 3                  |               |                 |  |
|                        | Catalog Term:                                       | Fall 201  | 4                  |               |                 |  |
|                        | Original College:                                   | Liberal / | arts & Sciences    |               |                 |  |
|                        | Curriculum Summary                                  |           |                    |               |                 |  |
|                        | Curriculari Saninary.                               |           | Original<br>Curr   | Advisor       | Requested       |  |
|                        |                                                     | Major1    | Anthropology<br>BA | Kevin J White | Anthropology BA |  |
|                        |                                                     | Major2    | 1-11               |               | Accounting BS   |  |
|                        |                                                     | Minor1    |                    |               |                 |  |
|                        |                                                     |           |                    |               |                 |  |
|                        | - * Decision                                        |           |                    |               |                 |  |
|                        | © Approve                                           |           |                    |               |                 |  |
|                        | © Deny                                              |           |                    |               |                 |  |
|                        | 525373 20 10-24                                     | 64 123    | <b>)</b>           |               |                 |  |
|                        | THE TO LOUGH TO TO TO TO TO TO TO TO TO TO TO TO TO |           |                    |               |                 |  |
|                        | Comments:                                           |           |                    |               |                 |  |
|                        |                                                     |           |                    |               |                 |  |
|                        |                                                     |           |                    |               |                 |  |

#### Click Complete

NOTE: Clicking Save will only save the student's request to your worklist. You need to click Complete in order to fully approve the student's request and move the "workflow" to the next step.

| Directions. | Click complete to submit your decision.                                              |
|-------------|--------------------------------------------------------------------------------------|
|             | 'Save & Close' saves work, does not submit (request stays<br>on worklist).           |
|             | Click 'Cancel' to close form without saving any work<br>(request stays on worklist). |
|             | Complete Save & Close Cancel                                                         |
|             |                                                                                      |

### **Advisor Coordinator Review**

In the student request, click on Approve or Deny. If denying the student's request, a rationale must be entered in the comments section.

Select the appropriate advisor for the student for their new major/minor. Click on the  $\mathbf{\nabla}$  to see the entire list of advisors.

NOTE: if the student is a First Year student, only First Year Advisors will appear in the drop down selection. If the student is beyond their first year, all the advisors within the department will appear in the drop down.

#### **Click Complete**

NOTE: Clicking Save will only save the student's request to your worklist. You need to click Complete in order to fully approve the student's request and move the "workflow" to the next step.

| Workflow Alerts<br>I <b>ser Profile</b><br>My Processes<br>Jser Information<br>Change Password |                                                                      | First Name:<br>Last Name:<br>ID:<br>GPA:<br>Student Type:<br>First Year Student: | s<br>c<br>t<br>l<br>Undergr<br>N | duate Continuing            |                         |                                                |   |
|------------------------------------------------------------------------------------------------|----------------------------------------------------------------------|----------------------------------------------------------------------------------|----------------------------------|-----------------------------|-------------------------|------------------------------------------------|---|
|                                                                                                |                                                                      | Catalog Term:<br>Original College:                                               | Fall 201<br>Liberal A            | f<br>rts & Sciences         |                         |                                                |   |
|                                                                                                |                                                                      | Curriculum Summary:                                                              |                                  | Original Curr               | Original<br>Advisor     | Requested<br>Curr                              |   |
|                                                                                                |                                                                      |                                                                                  | Major1<br>Major2<br>Minor1       | Undeclared<br>Undergraduate | Jacqueline A<br>Wallace | Zoology BA<br>Anthropology BA<br>Biology Minor |   |
|                                                                                                |                                                                      | <ul> <li>Approve</li> <li>Deny</li> </ul>                                        | Minor2                           |                             |                         |                                                |   |
|                                                                                                |                                                                      | New Advisor:<br>This is required for an                                          | Sofia W                          | ndstam                      |                         |                                                |   |
|                                                                                                |                                                                      | _                                                                                |                                  |                             | _                       |                                                | _ |
|                                                                                                |                                                                      |                                                                                  |                                  |                             |                         |                                                |   |
|                                                                                                |                                                                      | it vour desision                                                                 |                                  | -                           |                         |                                                |   |
| irections:                                                                                     | Click 'Complete' to subm                                             | ic your decision.                                                                |                                  |                             |                         |                                                |   |
| rections:                                                                                      | Click 'Complete' to subm<br>'Save & Close' saves wo<br>on worklist). | rk, does not submit (                                                            | (reque                           | st stays                    |                         |                                                |   |

## Assign a Declare/Change of Major/Minor Workflow Proxy

A **proxy user** is someone who performs the work items in place of or on behalf of another user. The proxy relationship can be used when a primary user is on vacation or is ill and allows another user to step in and temporarily take the primary user's place.

As the major advisor or Advising Coordinator, you may assign a Proxy in your absence to review your student declare/change of major/minor requests. Before assigning a Proxy, please be certain to discuss with the assignee prior to designating the proxy in workflow.

Please note that the Proxy will <u>not</u> receive the workflow reminder emails, but may access the student requests directly in Workflow.

Login to Workflow

Click on User Profile/User information

Click Add Proxy for the Curriculum Reviewer role.

| Home                   | o <u>User Inf</u> | ormation           |                               |              |         | Logof           |
|------------------------|-------------------|--------------------|-------------------------------|--------------|---------|-----------------|
| Worklist               |                   |                    |                               |              |         |                 |
| Workflow Status Search |                   |                    | Logon ID:                     |              |         |                 |
| Workflow Alerts        |                   |                    | Last Name:                    |              |         |                 |
|                        |                   |                    | First Name:                   |              |         |                 |
| User Profile           |                   |                    | Middle Name:                  |              |         |                 |
| My Processes           |                   |                    | Email:                        |              |         |                 |
| User Information       |                   |                    | Effective From: 05-Oct-2015 0 | 1:36:48 PM   |         |                 |
| Change Password        |                   |                    | Effective To:                 |              |         |                 |
|                        |                   |                    | Notifications                 |              |         |                 |
|                        |                   |                    | Launching                     |              |         |                 |
|                        |                   |                    | Save User Profile Res         | et           |         | ረኦ              |
|                        | My Roles          |                    |                               |              |         |                 |
|                        | Organization      | Role Name          | Effective From                | Effective To | Type    | Proxy Assignmen |
|                        | Root              | CurriculumReviewer | 05-Oct-2015 01:37:24 PM       |              | Primary | Add Proxy       |
|                        | Root              | DegreeReviewer     | 05-Oct-2015 01:37:34 PM       |              | Primary | Add Proxy       |
|                        | Root              | <u>Registrar</u>   | 05-Oct-2015 01:37:42 PM       |              | Primary | Add Proxy       |

Enter the Proxy User ID (LakerNet username)

Enter the Effective FROM and TO date ranges

**Click Save** 

NOTE: Do <u>not</u> check the confidential/Non-confidential check boxes

| User Information Proxy Details |                       |                               |  |
|--------------------------------|-----------------------|-------------------------------|--|
|                                | Organization - RoleNa | me: Root - CurriculumReviewer |  |
|                                | User:                 | ▼                             |  |
|                                | Effective From:       | 12-Nov-2015 09:42:57 AM       |  |
|                                | Effective To:         |                               |  |
|                                | Confidential:         |                               |  |
|                                | Non-Confidential:     |                               |  |
|                                |                       | Save Reset                    |  |

### **Delete a Proxy**

1. Select User Information from User Profile.

2. In the My Proxies section of the page, select the checkbox next to the proxy assignments you would like to remove.

- 3. Click Delete Selected Proxies.
- 4. When you are asked to confirm the deletion, click OK.